### Mettre en place ADFS pour permettre l'identification au sein d'Office 365 et Azure Active Directory via la **fédération des identités**

### Introduction

Certificat SSL pour votre ADFS

Installation et configuration du serveurs ADFS

Création de votre serveur ADFS Proxy ou WAP (Web Application Proxy)

Création des entrées DNS (pour l'interne et l'externe)

Configuration de votre serveur AAD Connect

Activer la fédération via votre ADFS

Vérifier et tester la configuration

# Introduction

L'objectif de la mise en place d'ADFS étant de permettre à des utilisateurs de s'authentifier « sans avoir à partager le hash des mots de passe avec Microsoft ».

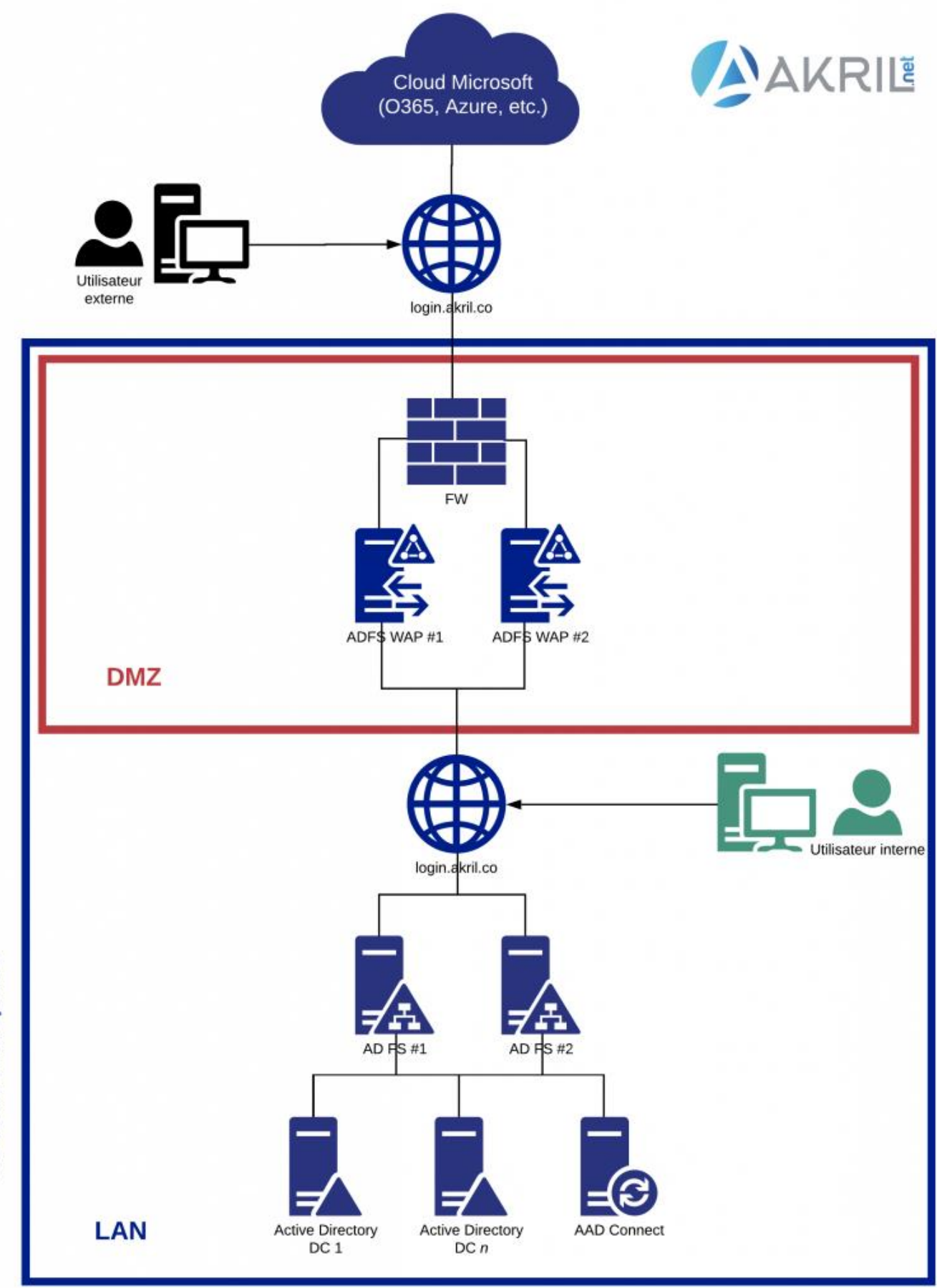

Réseau entreprise

Diagramme pour infrastructure type de Fédération des Identités entre Cloud et On-Prem

Si on détaille un peu ce qu'il se passe :

- Nous aurons besoin de définir une **URL d'accès** qui permettra de s'identifier pour accéder aux services. Dans mon cas j'ai choisi : *login.akril.co*.
- Cette URL doit être résolue depuis l'extérieur de votre réseau. Vous devez donc créer une entrée A auprès de votre *registrar*. L'adresse IP correspond à une IP publique associée à une appliance et/ou Load Balancer qui permettra de rediriger vers nos 2 serveurs ADFS WAP ou **proxy ADFS**. C'est par là que vos utilisateurs "externes" accéderont au service lorsqu'ils ne sont pas dans votre LAN.
- Les 2 serveurs WAP sont au sein de votre infrastructure mais comme ils sont en DMZ
   ; ils ne sont pas joint au domaine (WORKGROUP) pour des raisons de sécurité.
- Vous avez besoin de 2 serveurs pour assurer la haute disponibilité. C'est eux qui sont en frontal des 2 serveurs ADFS afin d'éviter de mettre des serveurs membres – qui plus est ADFS – directement en DMZ.
- Cette URL d'accès doit également être connue au sein de votre LAN. Dans ce cas, elle pointera également vers un VIP interne qui assurera la haute disponibilité et redirigera vers vos 2 serveurs ADFS.
- Dans le cas d'un accès en interne, vous ne passez donc pas les serveurs WAP mais vous vous identifiez directement auprès des serveurs ADFS.
- L'ADFS vérifiera votre identité avec l'aide de l'Active Directory (DC).
   Comme vous pouvez le voir, si vous optez pour ce type d'infrastructure c'est plus lourd : 2 serveurs ADFS, 2 serveurs WAP, Load Balancer *(et donc appliance réseau pro)* – en plus des DC et de l'AAD Connect dont vous disposez déjà.

En effet, dans ce scénario l'infrastructure ADFS + WAP devient critique car si vos 2 serveurs WAP et/ou vos 2 serveurs ADFS sont down – il devient alors impossible d'accéder à vos services Cloud.

Dans mon scénario, j'effectue ce design en environnement de Lab, j'ai donc réduit à 1 serveur ADFS et 1 serveur WAP. Dans ce cas, l'infrastructure cible sera donc la

suivante :

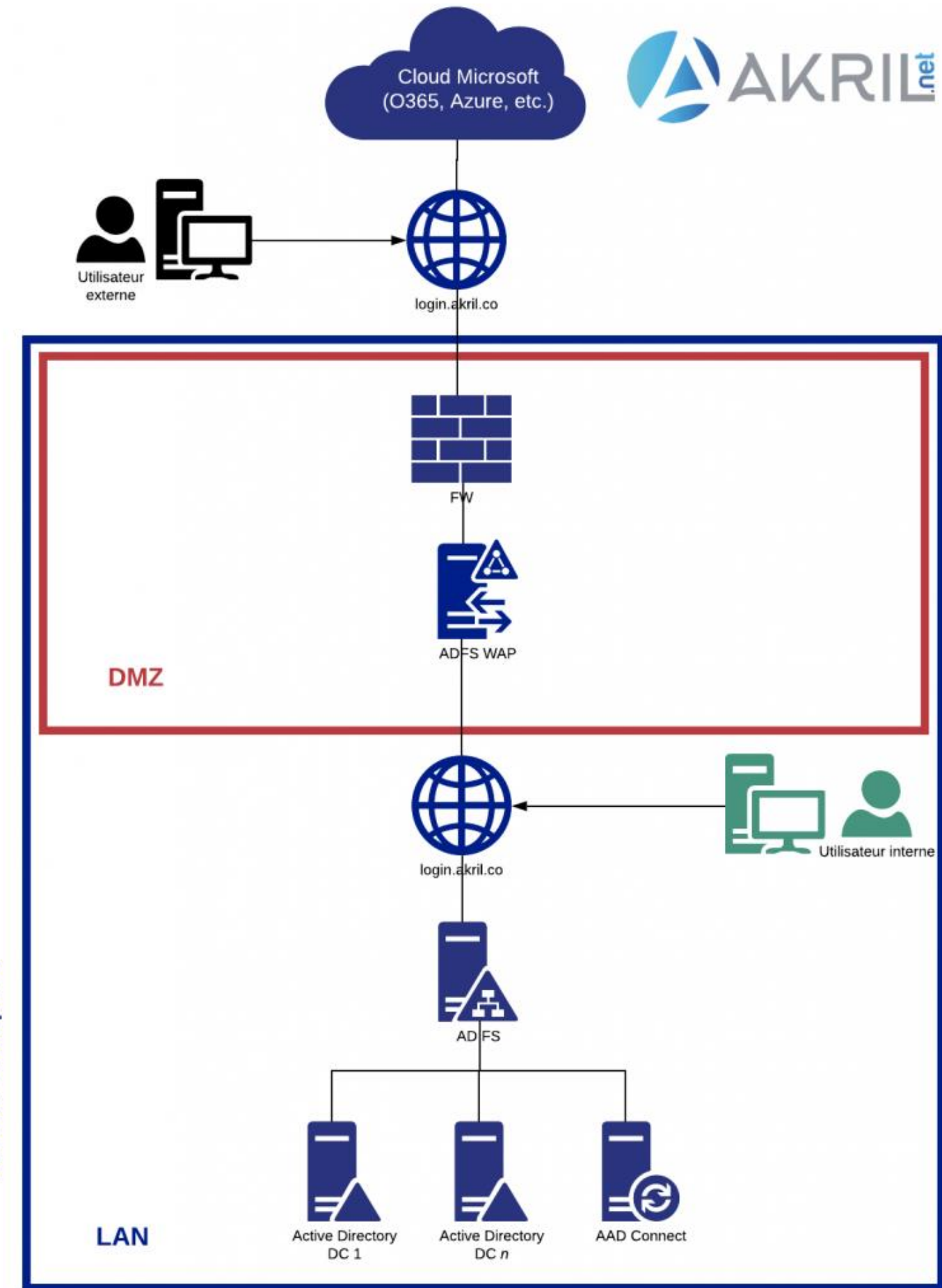

Réseau entreprise

Mon scénario (un peu réduit par souci de capacity planning) D'où l'intérêt de bien comprendre techniquement comment ça se passe car si vous déployez ce type d'infrastructure au sein de votre Production, il est possible que vous soyez sur une infrastructure multi-sites et ayez même besoin de davantage de serveurs ADFS, Proxy.

# **Certificat SSL pour votre ADFS**

Qui dit authentification dit mot de passe... Et dans ce cas, vous vous doutez que notre URL d'accès sera évidemment sécurisée en https. **Vous devez donc disposer d'un certificat SSL associé à l'URL de connexion** que vous souhaitez créer. Non, **pas de certificat auto-signé** (au cas où vous auriez eu la question).

Commencez par **générer un CSR** depuis votre IIS Manager sur votre serveur ADFS (*ou n'importe quel autre serveur*).

|                                         | _                                                                                                    |                                                    |                                      |                     |               |                                |
|-----------------------------------------|----------------------------------------------------------------------------------------------------|----------------------------------------------------|--------------------------------------|---------------------|---------------|--------------------------------|
| Connections                             | Server Cert                                                                                               | ificates                                           |                                      |                     |               | Actions                        |
| S. C. A.                                |                                                                                                    | incutes                                            |                                      |                     |               | Import                         |
| Start Page     AKL-ADFS (AKRIL\tgibard) | Use this feature to request                                                                               | and manage certificates that the                   | Web server can use with websites cor | nigurea tor ase     | ~             | Create Certificate Request     |
| Application Pools                       | Filter:                                                                                                   | 🔹 🌱 Go 👒 🙀 Show All 🛛 Gro                          | oup by: No Grouping •                |                     |               | Create Domain Cartificate      |
| >                                       | Name                                                                                                    | Issued To                                          | Issued By                            | Expiration Date     | Certificate F | Create Self-Signed Certificate |
|                                         |                                                                                                    | login.akril.co                                     | GeoTrust RSA CA 2018                 | 08/03/2022 13:00:00 | 043CAD330     | Enable Automatic Rebind of     |
|                                         | Request Certificate                                                                                       |                                                    |                                      | ?                   | ×             | Renewed Certificate            |
|                                         | Disting                                                                                                   | uished Name Properties                             |                                      |                     |               | 10 Help                        |
|                                         | Line .                                                                                                    |                                                    |                                      |                     |               |                                |
|                                         |                                                                                                    |                                                    |                                      |                     |               |                                |
|                                         | Specify the require                                                                                       | ed information for the certificate.                | State/province and City/locality mus | st be specified as  |               |                                |
|                                         | official namer and                                                                                        | they cannot contain abbreviatio                    |                                      |                     |               |                                |
|                                         | official names and                                                                                        | i triey cannot contain abbreviatio                 | ins.                                 |                     |               |                                |
|                                         | Common name:                                                                                              | login.akril.co                                     | ns.                                  |                     |               |                                |
|                                         | Common name:<br>Organization:                                                                             | login.akril.co<br>akril                            | ms                                   |                     |               |                                |
|                                         | Common name:<br>Organization:<br>Organizational un                                                        | login.akril.co<br>akril<br>akril                   | ms.                                  |                     |               |                                |
|                                         | Common name:<br>Organization:<br>Organizational un<br>City/locality                                       | it: akril<br>Paris                                 |                                      |                     |               |                                |
|                                         | Common name:<br>Organization:<br>Organizational un<br>City/locality<br>State/province:                    | it:<br>akril<br>Paris<br>Ile-de-France             |                                      |                     |               |                                |
|                                         | Common name:<br>Organization:<br>Organizational un<br>City/locality<br>State/province:<br>Country/region: | it:<br>akril<br>Paris<br>Ile-de-France<br>FR       |                                      |                     |               |                                |
|                                         | Common name:<br>Organization:<br>Organizational un<br>City/locality<br>State/province:<br>Country/region: | it:<br>akril<br>Paris<br>Ile-de-France<br>FR       |                                      | ×                   |               |                                |
|                                         | Common name:<br>Organization:<br>Organizational un<br>City/locality<br>State/province:<br>Country/region: | it: akril<br>akril<br>Paris<br>Ile-de-France<br>FR |                                      | ~                   |               |                                |
|                                         | Common name:<br>Organization:<br>Organizational un<br>City/locality<br>State/province:<br>Country/region: | it: akril<br>Paris<br>Ile-de-France<br>FR          |                                      |                     |               |                                |
|                                         | Common name:<br>Organization:<br>Organizational un<br>City/locality<br>State/province:<br>Country/region: | it: akril<br>Paris<br>Ile-Ge-France                |                                      | ×                   |               |                                |
|                                         | Common name:<br>Organization:<br>Organizational un<br>City/locality<br>State/province:<br>Country/region: | it: akril<br>Paris<br>Ile-de-France<br>FR          |                                      | ~                   |               |                                |
|                                         | Common name:<br>Organization:<br>Organizational un<br>City/locality<br>State/province:<br>Country/region: | it: akril<br>Paris<br>Ile-de-France<br>FR          |                                      | ~                   |               |                                |
|                                         | Common name:<br>Organization:<br>Organizational un<br>City/locality<br>State/province:<br>Country/region: | it: akril<br>akril<br>Paris<br>Ile-de-France<br>FR |                                      | ~                   |               |                                |
|                                         | Common name:<br>Organization:<br>Organizational un<br>City/locality<br>State/province:<br>Country/region: | it:<br>akril<br>Paris<br>Ile-de-France<br>FR       | Previous Next                        | v<br>Finish Cancel  |               |                                |

Ne vous trompez pas sur le **Common Name** qui doit correspondre exactement à l'URL que vous souhaitez protéger.

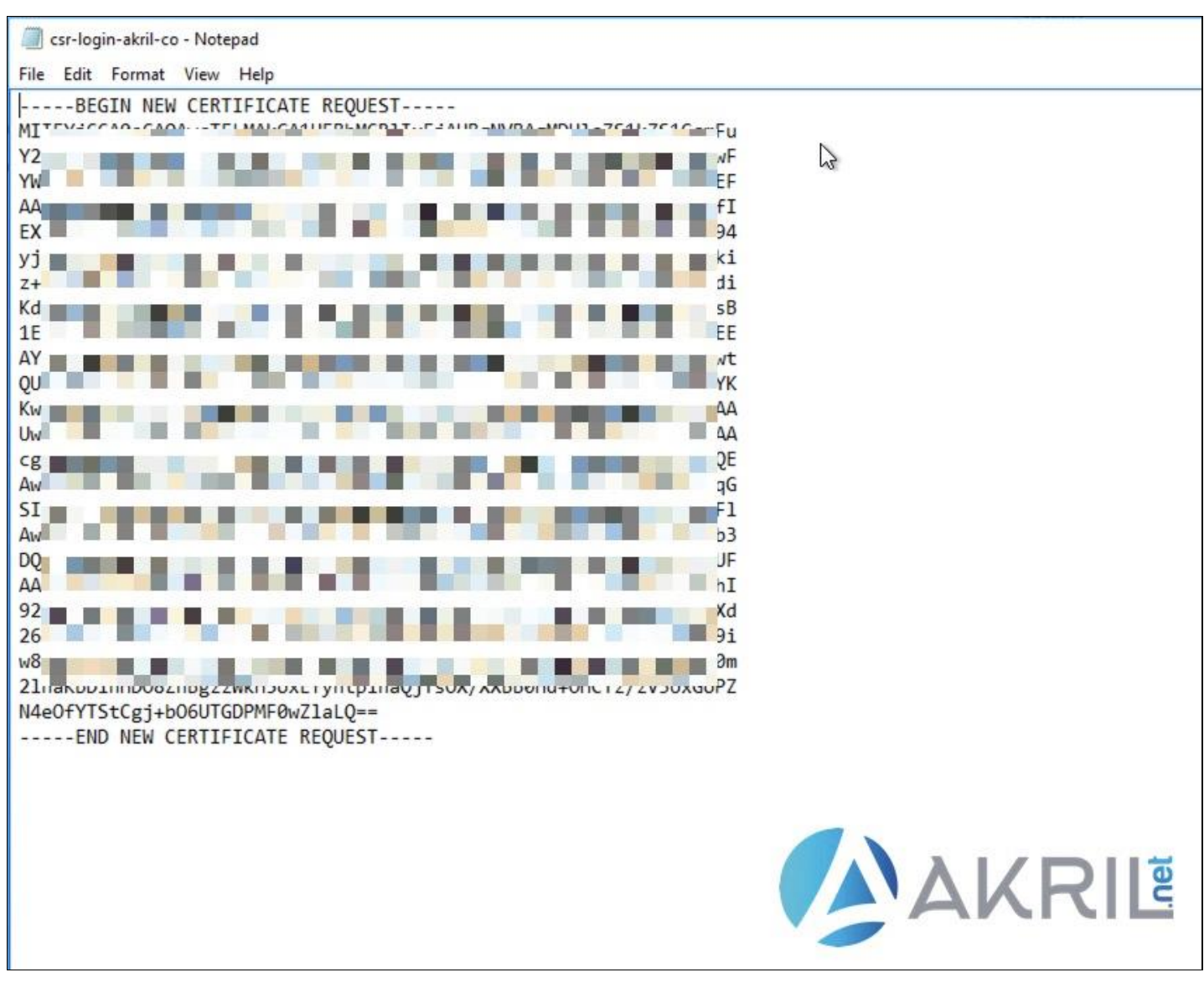

Certificate Request (CSR)

Une fois que vous disposez de votre CSR, vous pouvez demander à votre fournisseur **de créer un certificat SSL**.

Cette partie dépend évidemment de votre fournisseur. Pour ma part, j'utilise **DigitCert**. Une fois que c'est fait, vous devez disposer de un ou plusieurs certificats. Ces derniers doivent être **ajoutés à l'ensemble des magasins sur votre serveur ADFS, WAP et AAD Connect**.

| Image: Image: Image | ril_co_22914901<br>: View                                                                                                |                                                                           |                                                                              | <u>1997</u> |                      | ×<br>~ 0 |
|----------------------------------------------------------------------------------------------------|----------------------------------------------------------------------------------------------------|---------------------------------------------------------------------------|------------------------------------------------------------------------------|-------------|----------------------|----------|
| $\leftarrow \rightarrow - \uparrow \square \rightarrow lo$                                                                                                    | gin_akril_co_22914901                                                                                                    | ~                                                                         | ර් Search login_a                                                            | akril_co_   | 22914901             | P        |
| <ul> <li>Quick access</li> <li>Desktop</li> <li>Downloads</li> <li>Documents</li> <li>Pictures</li> <li>This PC</li> <li>Network</li> </ul>                                                                                                    | Name<br>Iogin_akril_co_22914901DigiCertCA<br>Iogin_akril_co_22914901Iogin_akril_co<br>Iogin_akril_co_22914901TrustedRoot | Date modified<br>07/03/2020 12:40<br>07/03/2020 12:40<br>07/03/2020 12:40 | Type<br>Security Certificate<br>Security Certificate<br>Security Certificate | Size        | 2 KB<br>3 KB<br>2 KB | net      |

### Certificats SSL

Selon votre fournisseur, vous aurez peut-être plusieurs certificats à ajouter au sein de votre magasin.

| <ul> <li>Console1 - [Console Root\Certificates (Local Com</li> <li>File Action View Favorites Window He</li> </ul>                                                                                                    | puter)\Personal\Certificates]<br>Ip |                      |                 |                | - 🗆 X |
|----------------------------------------------------------------------------------------------------|-------------------------------------|----------------------|-----------------|----------------|-------|
| <ul> <li>← ● 2 III X III X III III III IIII IIII I</li></ul>                                                                                                    | Issued To                           | Issued By            | Expiration Date | Actions        |       |
| Certificates      Tructed Prot Certification Authorities                                                                                                    | 💯 login.akril.co                    | GeoTrust RSA CA 2018 | 08/03/2022      | More Actions   | •     |
| Foterprice Trust                                                                                                    |                                     |                      |                 | login.akril.co | *     |
| Second Second Seco |                                     |                      |                 | More Actions   |       |
| Sinar Card Hotes     Methods     Methods     Methods     Methods     Mindows Live ID Token Issuer  Perconal store contains 2 certificates                                                                                                    | ۲                                   |                      | ,               | A              | KRIL  |

### Magasins de certificats

Notre certificat est prêt.

# Installation et configuration du serveurs ADFS

Provisionnez une nouvelle machine virtuelle et intégrez là au sein de votre domaine Active Directory. Depuis le Server Manager, **installez le rôle ADFS** puis démarrez l'assistant de configuration.

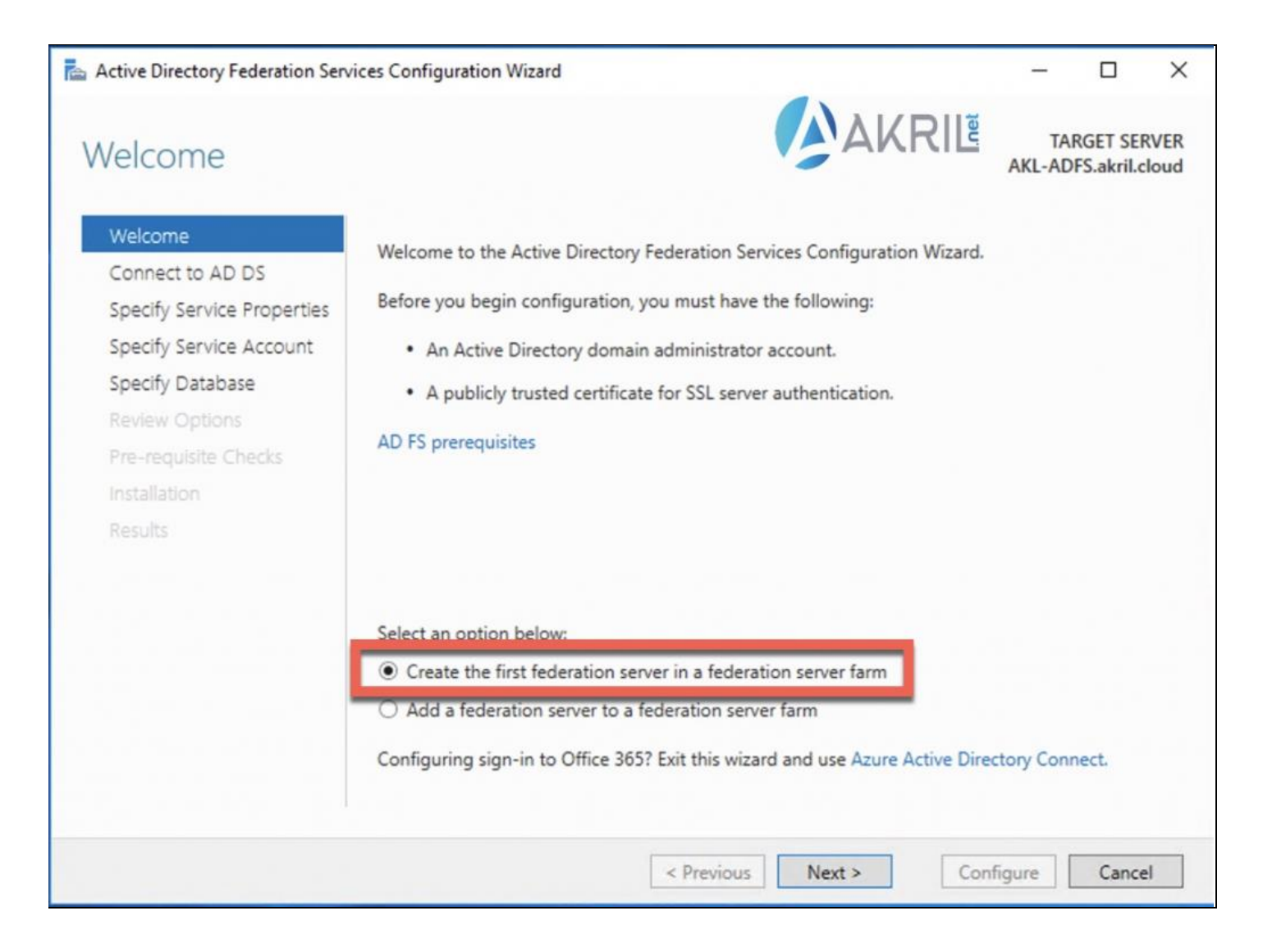

Création de votre premier serveur ADFS

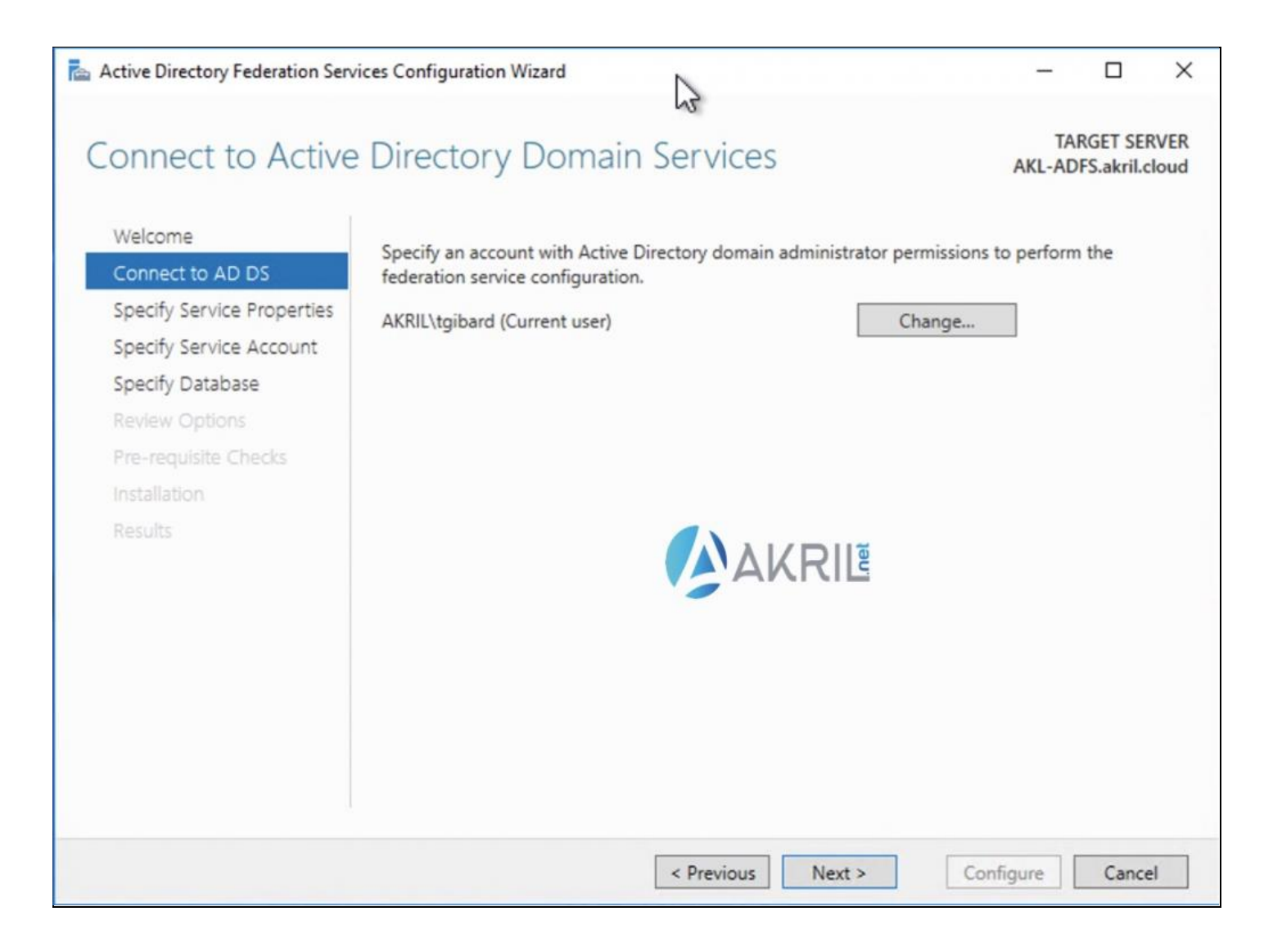

Création de votre premier serveur ADFS

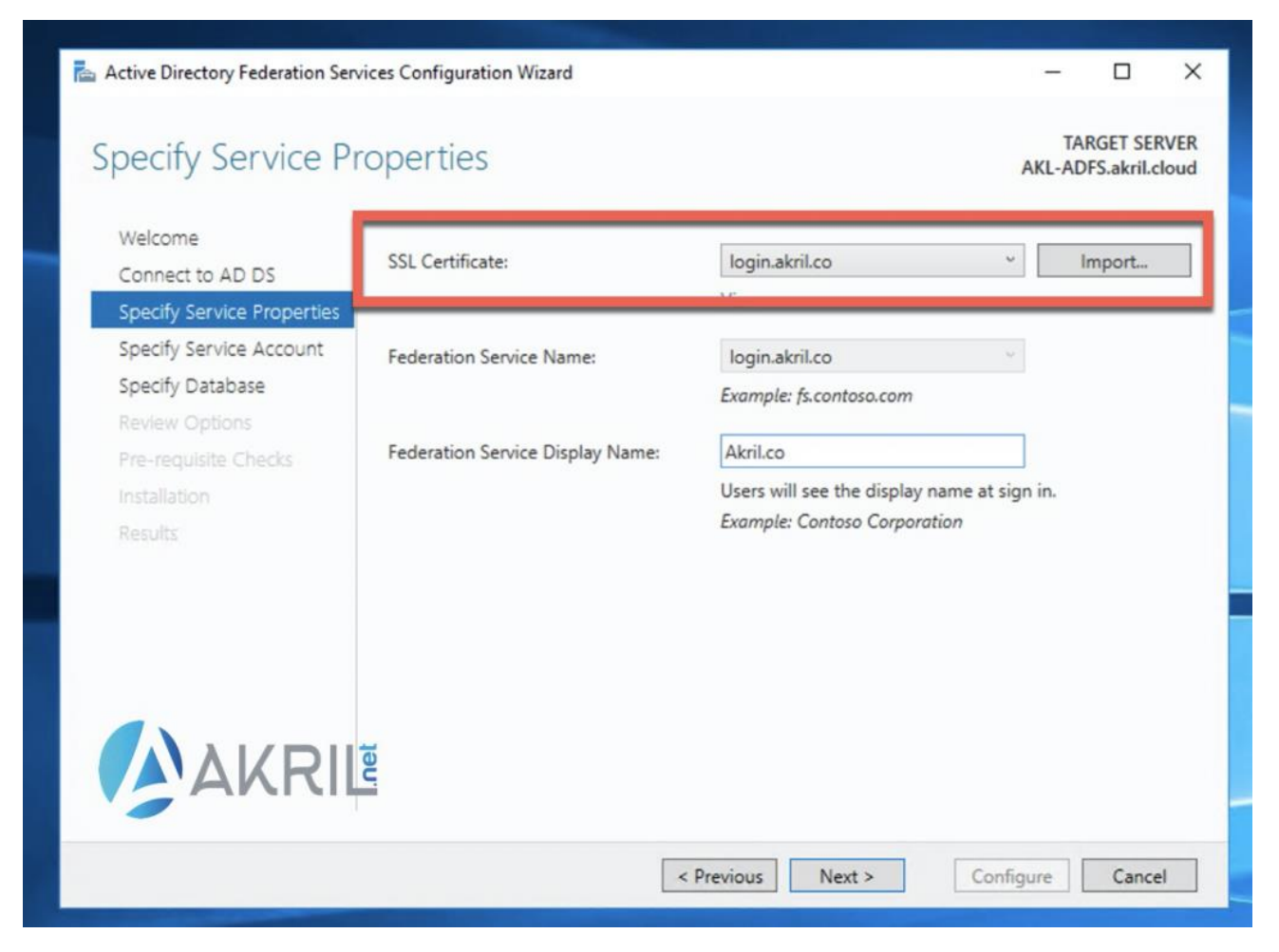

Choix de l'URL et du certificat

Si vous avez bien importé votre certificat SSL, vous devriez avoir le nom de l'URL que l'on se prépare à configurer directement dans le menu déroulant. Il ne reste plus qu'à la sélectionner.

Vous pouvez également choisir un nom pour la page ADFS de votre organisation (purement décoratif).

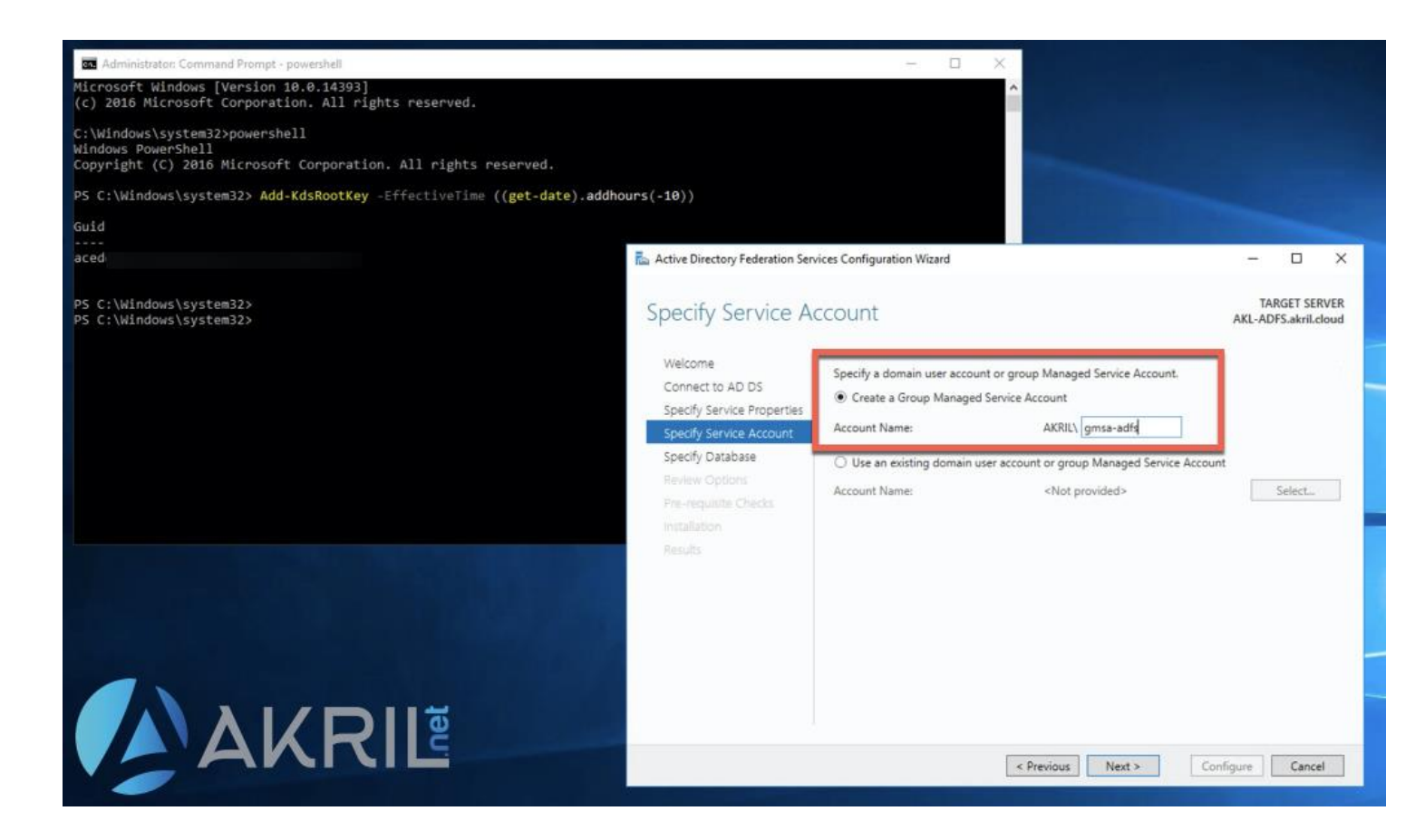

Compte de service ou gMSA si possible

Vous devez maintenant définir **un compte de service** pour votre serveur ADFS. Si vous en avez la possibilité, je vous encourage à utiliser un compte de type **gMSA** qui est bien meilleur en termes de sécurité. Si ce n'est pas possible dans votre environnement, vous devrez créer un compte de service standard avec login + password (à l'ancienne).

| Active Directory Federation Services Configuration Wizard |                                                                 |                                                                                     |                |       | × |
|-----------------------------------------------------------|-----------------------------------------------------------------|-------------------------------------------------------------------------------------|----------------|-------|---|
| Specify Configura                                         | AKL-AD                                                          | RGET SER<br>FS.akril.cl                                                             | VER<br>loud    |       |   |
| Welcome<br>Connect to AD DS<br>Specify Service Properties | Specify a database to store the<br>Create a database on this se | Active Directory Federation Service config<br>rver using Windows Internal Database. | uration data.  |       |   |
| Specify Service Account                                   | O Specify the location of a SQI                                 | L Server database.                                                                  |                |       |   |
| Specify Database<br>Review Options                        | Database Host Name:                                             |                                                                                     |                |       |   |
| Pre-requisite Checks                                      | Database Instance:                                              |                                                                                     |                |       |   |
| Installation<br>Results                                   |                                                                 | To use the default instance, leave                                                  | this field bla | nk.   |   |
|                                                           |                                                                 |                                                                                     |                |       |   |
| AK                                                        | RIL                                                             | < Previous Next > C                                                                 | onfigure       | Cance | - |

Création de votre base de données

Je vous encourage également à choisir une base de données de type WID - Windows Internal Database. Cela convient même pour les environnements de Production. La base de données dédiée SQL Server ne se justifie que pour certains cas rares d'environnements. Plus d'infos sur le lien suivant (nombre de serveurs ADFS, nombre d'applications, etc.).

Récapitulatif de la configuration

Contrôle des pré-requis

Active Directory Federation Services Configuration Wizard

#### TARGET SERVER Results AKL-ADFS.akril.cloud This server was successfully configured × Show more View detailed operation results The root key for the group Managed Service Account was created at 07/03/2020 20:37:21. If you have more than one domain controller in your Active Directory forest, the key may not yet have replicated to all domain controllers and therefore the service may not successfully install or start. To avoid service startup problems, wait 10 hours to ensure the key has replicated to all DCs before completing the Active Directory Federation Services Configuration Wizard, executing Install-AdfsFarm or Add-AdfsFarmNode on any other servers in your network, or restarting any AD FS service. A machine restart is required to complete ADFS service configuration. For more information, see: http://go.microsoft.com/fwlink/?Linkld=798725 The SSL certificate subject alternative names do not support host name. Results 'certauth.login.akril.co'. Configuring certificate authentication binding on port '49443' and hostname 'login.akril.co'. The SSL certificate does not contain all UPN suffix values that exist in the enterprise. Users with UPN suffix values not represented in the certificate will not be able to Workplace-Join their devices. For more information, see http://go.microsoft.com/fwlink/?Linkld=311954. Next steps required for completing your federation service deployment monitor AD FS service? Use Azure Active Directory Connect Health. < Previous Next > Close Cancel

Fin de l'installation et de la configuration de votre serveur ADFS

Voilà, globalement c'est terminé pour votre serveur ADFS. Il n'y a rien de particulier à faire en plus sur ce composant. Si vous disposiez d'un 2nd serveur ADFS, vous devrez reprendre l'ensemble de l'assistant et choisir tout au début l'option **Add a federation server to a federation server farm**.

×

# Création de votre serveur ADFS Proxy ou WAP (Web Application Proxy)

Comme expliqué précédemment, c'est ce serveur WAP qui va faire le lien avec "*le monde extérieur*" et votre serveur ADFS car on ne souhaite pas publier ce dernier sur Internet.

Le serveur WAP est donc configuré en WORKGROUP. Il n'est pas serveur membre de votre domaine Active Directory.

Installez le rôle **Web Application Proxy** depuis le Server Manager. Si vous utilisez Windows Server 2019, le rôle est désormais un peu caché...

Démarrez le Server Manager, installez le Server Role appelé : **Remote Access**. Puis dans les **Role Services**, vous aurez alors accès à **Web Application Proxy**.

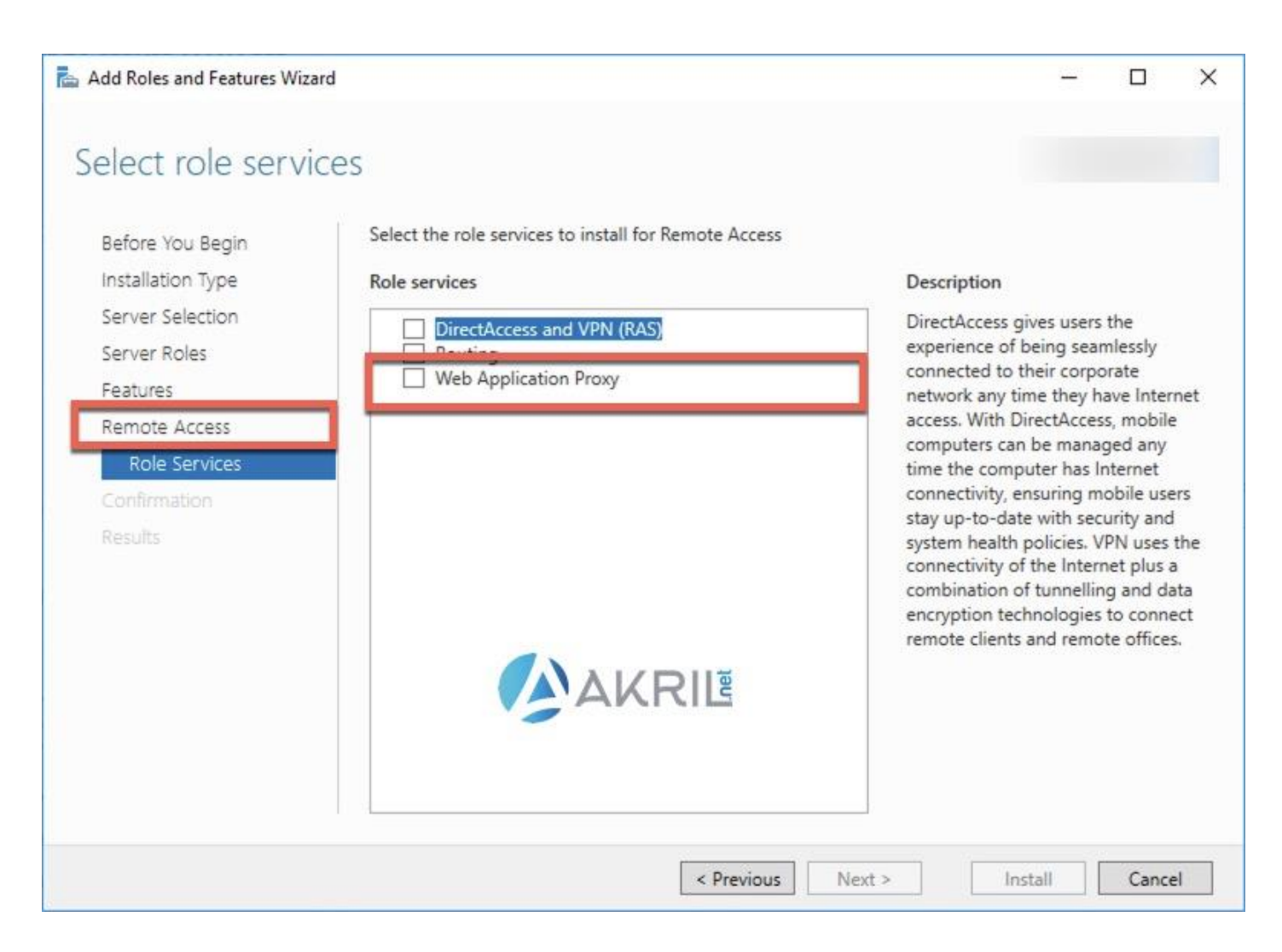

Installation du rôle Web Application Proxy

Une fois que l'installation est terminée, nous allons passer à la configuration. Veillez à bien être connecté avec un compte **Local Administrateur**.

Si ce n'est pas déjà fait, n'oubliez pas que vous devez disposer du certificat SSL également sur ce serveur !

Depuis le Menu Démarrer, ouvrez l'outil **Remote Access Management Console** puis lancez l'assistant de configuration.

| Configuration  Web Application Proxy  AKL-WAP | Configure Web Application Proxy, you must run the Web Application Proxy Configuration Wizard.     Sun the Web Application Proxy Configuration Wizard  note Access Management console. After you complete this wizard, to edit Web Application Proxy settings, in the navigation pane, select Web Application Proxy. | > | – C<br>Tasks | X |
|-----------------------------------------------|----------------------------------------------------------------------------------------------------|---|--------------|---|
| AKR                                           | jet j                                                                                                    |   |              |   |

Remote Access Management Console

| Configuration You Configuration                    | guration Wizard                                                                                                    | × Tasks |
|----------------------------------------------------|----------------------------------------------------------------------------------------------------|---------|
| Federation Serv                                    | CI DESTINATION SERVER                                                                                                    | R<br>p  |
| AKL-WAP     Welcome     Federation Server:         | Select the Active Directory Federation Services (AD FS) server to use for Web Application Proxy<br>authentication and authorization. |         |
| AD FS Proxy Certificate<br>Confirmation<br>Results | Federation service name:<br>login.aknil.co                                                                                           |         |
|                                                    | Enter the credentials of a local administrator account on the federation servers.<br>User name:<br>Administrator                     |         |
|                                                    | Password:                                                                                                    |         |
|                                                    |                                                                                                    |         |
|                                                    |                                                                                                    |         |
|                                                    | < Previous Next > Configure Cancel                                                                                                   |         |

Remote Access Management Console

# Définissez le **nom de votre URL de connexion** ainsi qu'un compte Local Administrator.

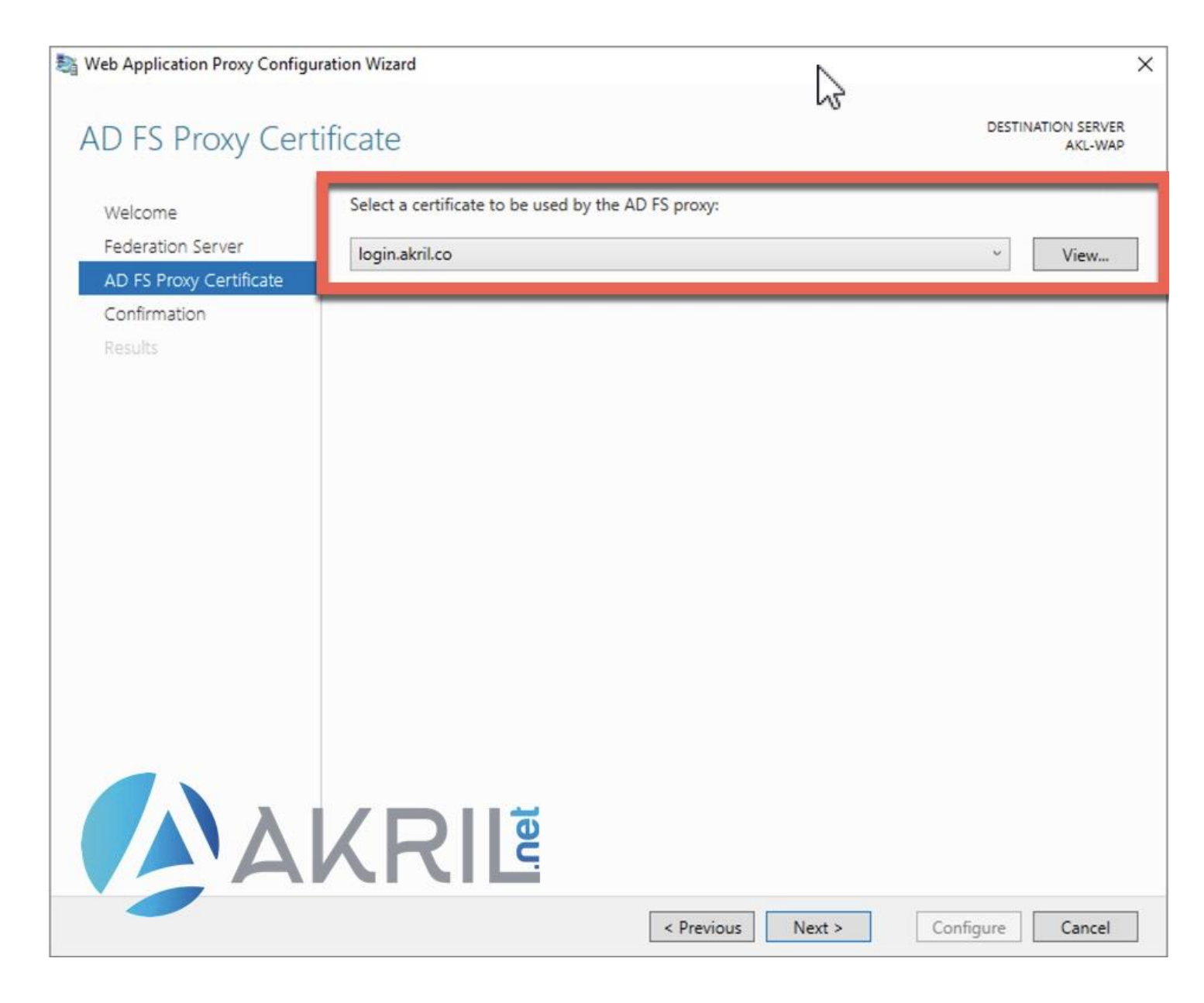

Choix de l'URL de connexion

Si votre certificat est correctement installé, vous devriez pouvoir retrouver dans le menu déroulant le nom de votre URL. Il ne reste qu'à cliquer sur Next.

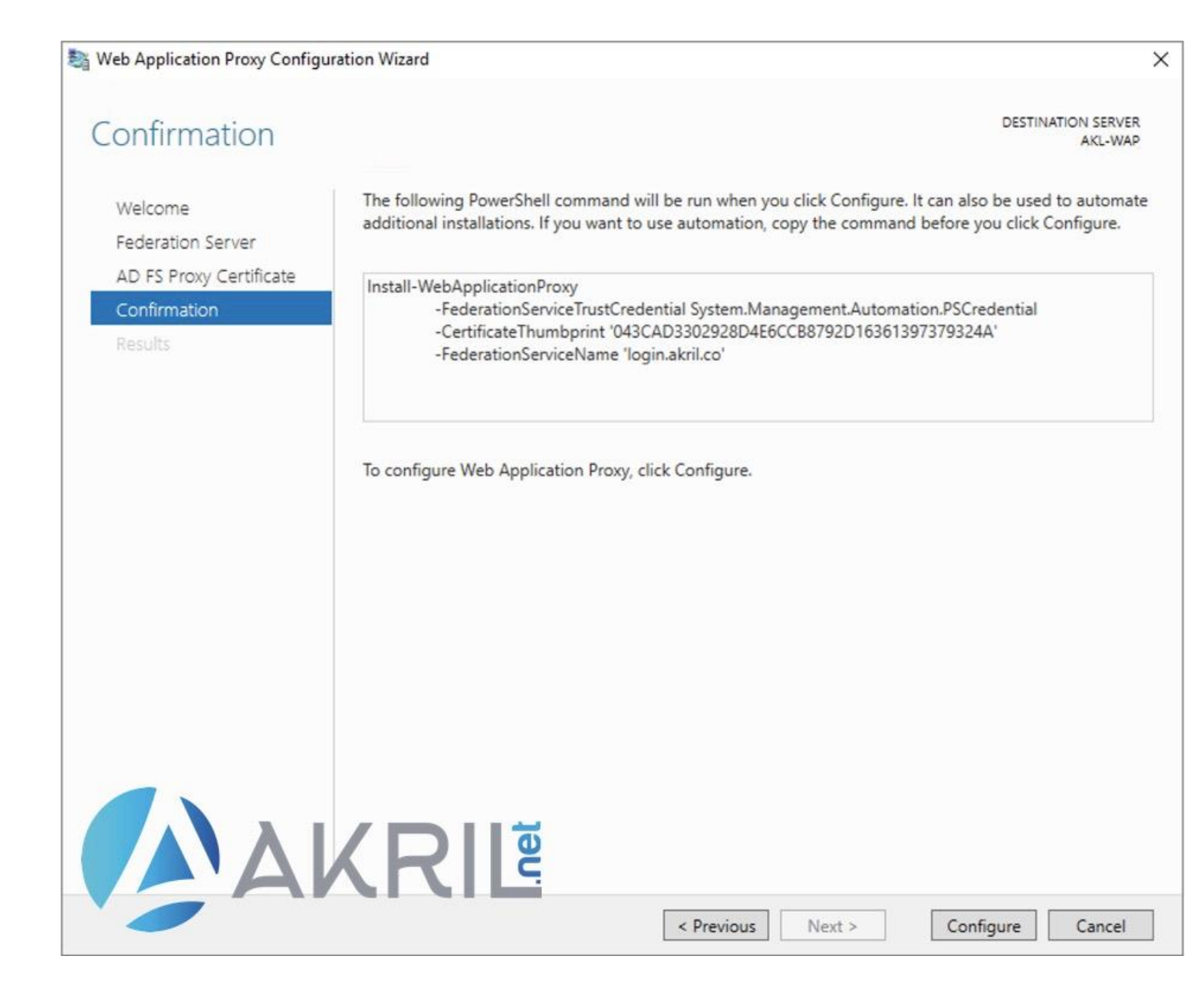

Récapitulatif avant configuration

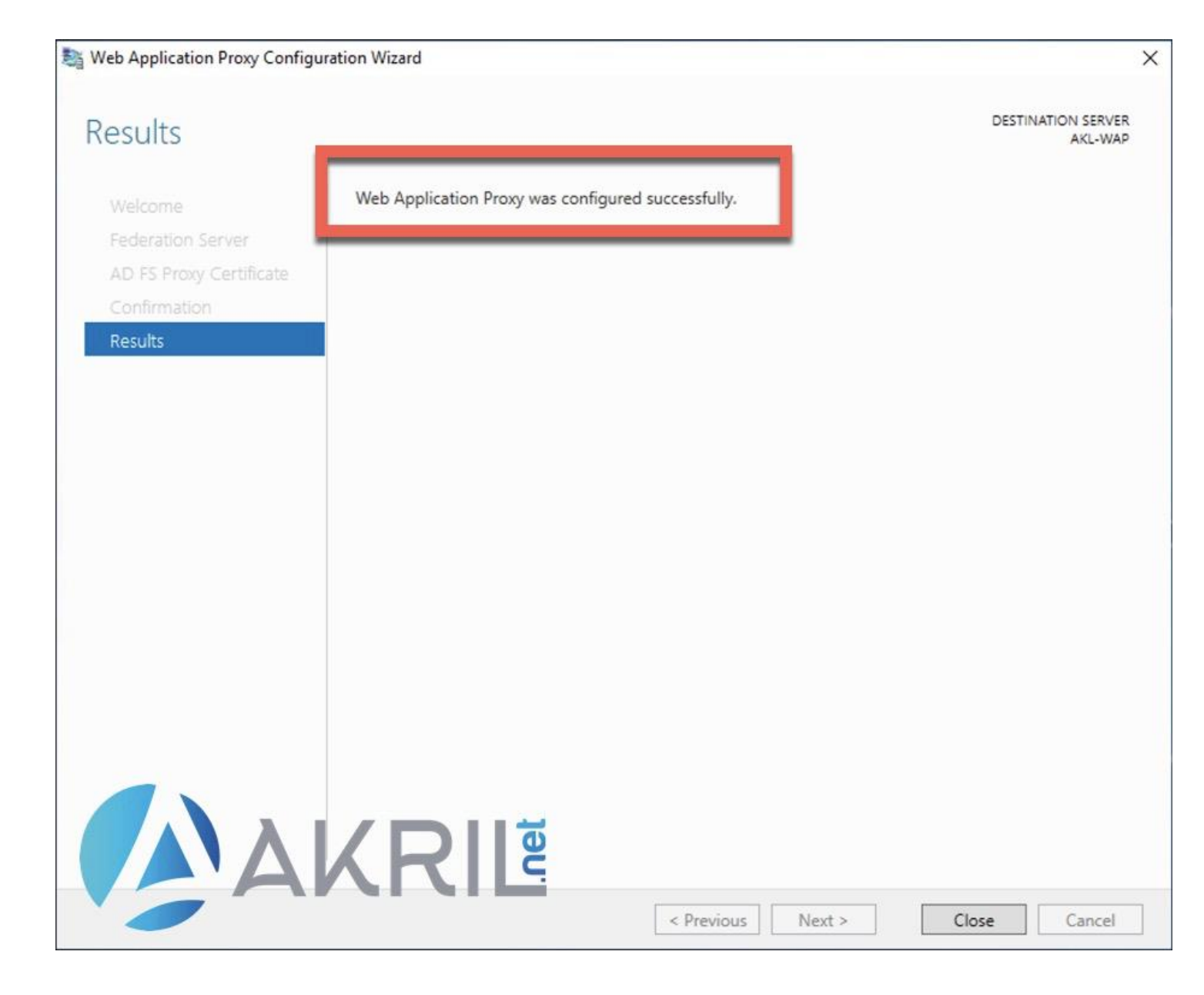

Fin de la configuration de votre serveur WAP

La configuration est terminée.

Vous pouvez également vérifier que votre serveur WAP et ADFS parviennent bien à communiquer en vérifiant le statut depuis la console **Remote Access Management Console**. Tout devrait être vert.

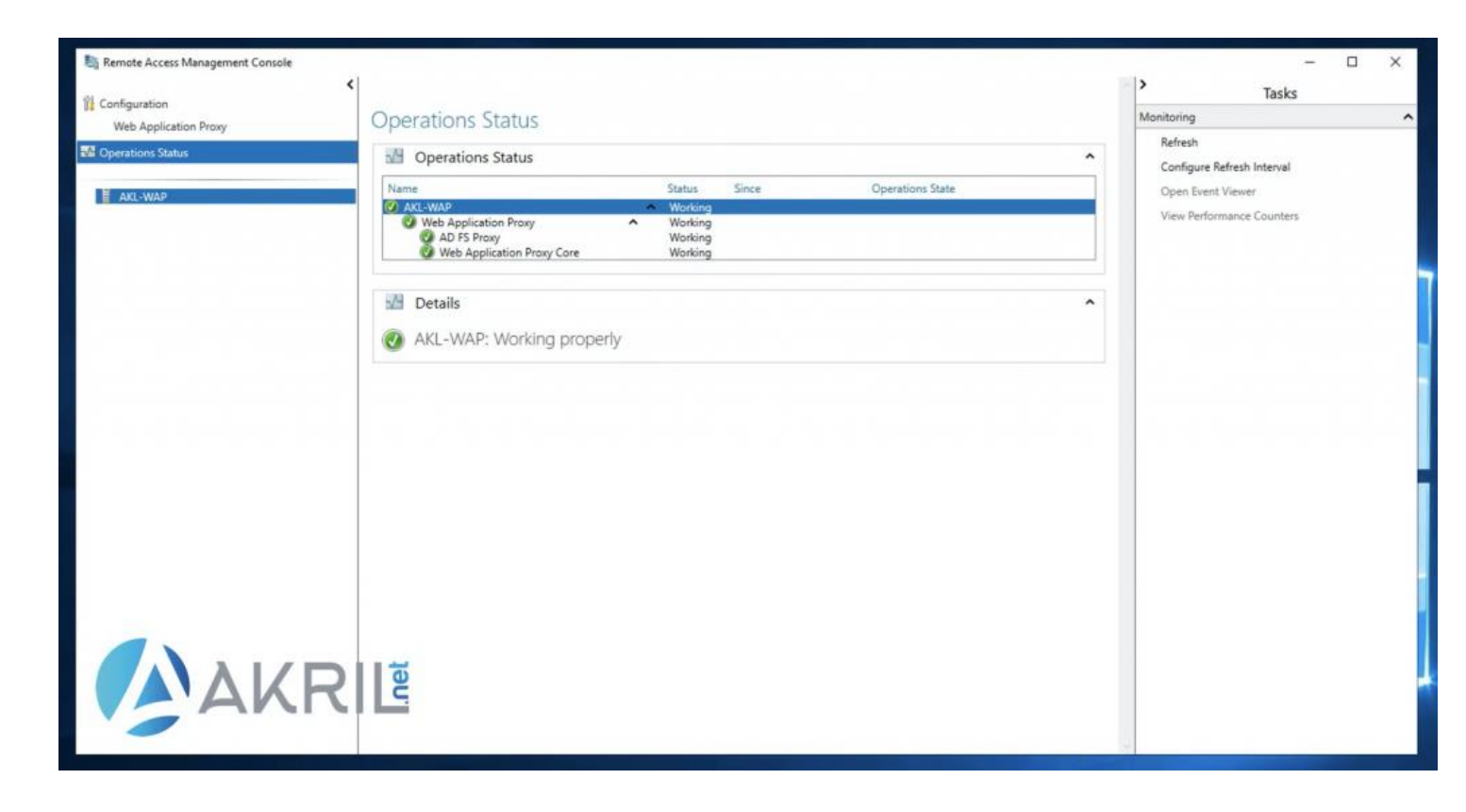

Status de votre serveur WAP

## Création des entrées DNS (pour l'interne et l'externe)

Comme je l'ai déjà expliqué précédemment, **notre URL d'accès doit être accessible** depuis l'interne et l'externe de votre infrastructure.

**Pour l'interne**, il nous suffit de créer une entrée DNS directement depuis le DNS Manager d'un Domain Controller. **Le champs A devra pointer sur votre serveur ADFS** (ou bien sur la VIP associée si vous disposez de 2+ serveurs ADFS).

| login Pro | perties                          | 1      | ? ×   |
|-----------|----------------------------------|--------|-------|
| Host (A)  | Security                         |        |       |
| Host (us  | es parent domain if left blank): |        |       |
| login     |                                  |        |       |
| Fully qu  | lified domain name (FQDN):       |        |       |
| login.al  | ril.co                           |        |       |
| IP addre  | ss:                              |        |       |
| 10.0.0.   | 7                                |        |       |
|           |                                  |        |       |
| 1         | AKRI                             | Cancel | Apply |

Création d'une entrée DNS interne (sur un DC)

Dans mon cas, je dispose d'un seul serveur ADFS, je fais donc pointer mon login.akril.co vers l'adresse IP interne de mon serveur ADFS.

Pour l'externe, je dois créer une nouvelle entrée de type A dans mes DNS publiques.

Dans mon cas, c'est **Google Domains**. Elle pointera sur l'adresse IP publique associée à mon réseau et je vais ensuite rediriger le flux 443/TCP depuis l'extérieur vers mon serveur WAP (10.0.0.10) en interne. Ce dernier redirigera ensuite le tout vers le serveurs ADFS... ça va vous suivez ?

Création d'une entrée DNS publique auprès de votre registrar

## **Configuration de votre serveur AAD Connect**

<u>Important</u> : les étapes décrites plus haut permettent de **déployer manuellement les composants ADFS et WAP**. Cela étant, dans les versions les plus récentes d'AAD Connect, **l'assistant peut réaliser à distance la configuration des serveurs ADFS et WAP** à condition d'avoir tous les pré-requis. Les étapes que nous allons présenter ci-dessous peuvent donc être redondantes dans certains cas.

Dans mon cas mon serveur AAD Connect était actuellement configuré en mode **Password Hashed Synchronization**.

Nous allons donc maintenant configurer notre AAD Connect afin qu'il ait conscience de notre infrastructure fédérée.

Attendez que votre dernière synchronisation soit terminée puis **démarrez l'assistant AAD Connect**.

| Icrosoft Azure Active Dir | ectory Connect –                                                                                                    | × |  |  |  |
|---------------------------|----------------------------------------------------------------------------------------------------|---|--|--|--|
| Welcome<br>Tasks          | Additional tasks<br>The required tasks for the scenario have been completed. Choose from the list below to perform additional tasks. |   |  |  |  |
|                           | Privacy settings                                                                                                    |   |  |  |  |
|                           | View current configuration                                                                                                    |   |  |  |  |
|                           | Customize synchronization options                                                                                                    |   |  |  |  |
|                           | Configure device options 🕜                                                                                                    |   |  |  |  |
|                           | Refresh directory schema                                                                                                    |   |  |  |  |
|                           | Configure staging mode                                                                                                    |   |  |  |  |
|                           |                                                                                                    | - |  |  |  |
|                           | Manage federation 🕜                                                                                                    |   |  |  |  |
|                           | Troubleshoot                                                                                                    | - |  |  |  |
|                           |                                                                                                    |   |  |  |  |
|                           |                                                                                                    | 1 |  |  |  |
|                           | Previous Next                                                                                                    |   |  |  |  |

Assistant AAD Connect

Choisissez l'option Manage federation.

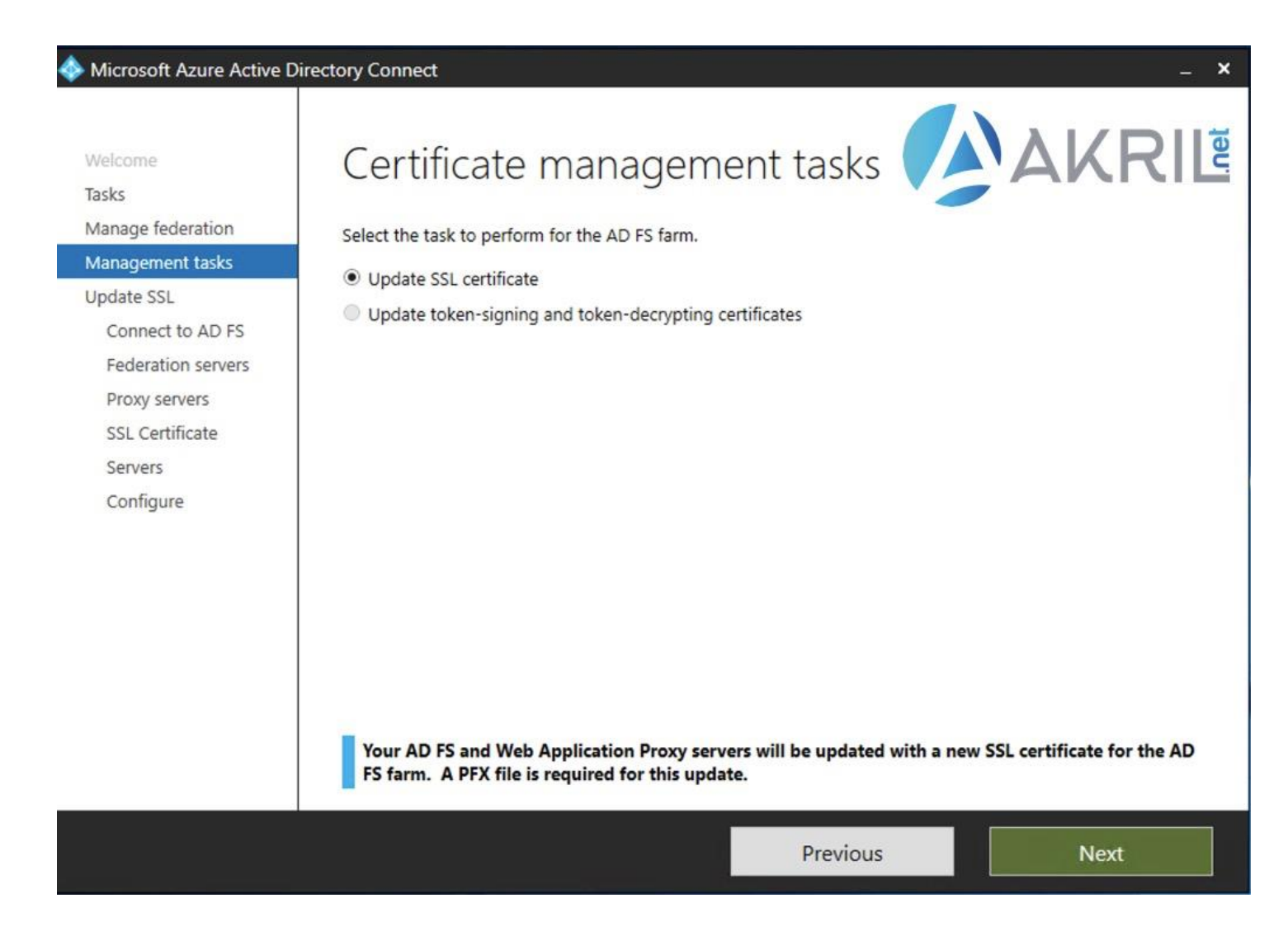

### Assistant AAD Connect

Vous ne devriez avoir que l'option **Update SSL certificate**. Suivez les étapes décrites ci-dessous.

| Microsoft Azure Active E                                                | Directory Connect                                                                                                    | _ ×                                                        |
|-------------------------------------------------------------------------|----------------------------------------------------------------------------------------------------|------------------------------------------------------------|
| Welcome<br>Tasks<br>Manage federation<br>Management tasks<br>Update SSL | Connect to AD FS server<br>Azure AD Connect requires AD FS administrator credentia<br>to perform the SSL certificate update. | S<br>Is with local administrator privileges on the servers |
| Connect to AD FS                                                        | akril\Administrator                                                                                                    |                                                            |
| Federation servers                                                      | PASSWORD                                                                                                    |                                                            |
| Proxy servers                                                           | ••••••                                                                                                    |                                                            |
| SSL Certificate                                                         |                                                                                                    |                                                            |
| Configure                                                               |                                                                                                    |                                                            |
| comgue                                                                  |                                                                                                    |                                                            |
|                                                                         |                                                                                                    |                                                            |
|                                                                         |                                                                                                    |                                                            |
|                                                                         |                                                                                                    |                                                            |
|                                                                         |                                                                                                    |                                                            |
|                                                                         |                                                                                                    |                                                            |
|                                                                         |                                                                                                    |                                                            |
|                                                                         |                                                                                                    |                                                            |
|                                                                         |                                                                                                    | Previous Next                                              |

Compte Admin pour se connecter à votre ADFS

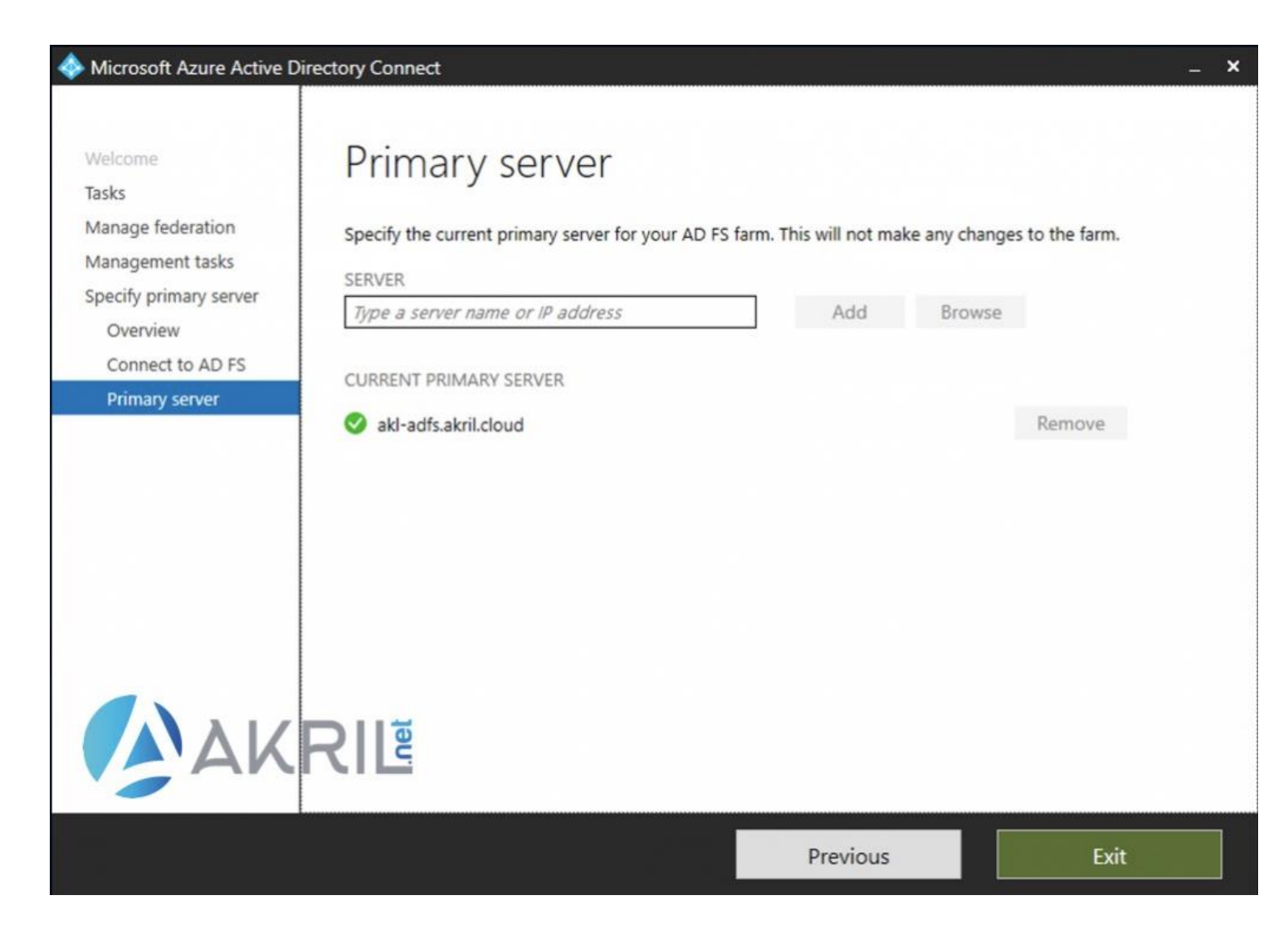

Ajout du serveur ADFS

Vous pouvez saisir manuellement le nom court ou long de votre serveur ADFS ou bien utiliser le bouton **Browse** pour qu'il soit détecté par votre AAD Connect.

| 🚸 Microsoft Azure Active Di                                                                 | rectory Connect                                                                                       |              |                 |        | × |
|---------------------------------------------------------------------------------------------|----------------------------------------------------------------------------------------------------|--------------|-----------------|--------|---|
| Welcome<br>Tasks<br>Manage federation<br>Management tasks<br>Update SSL<br>Connect to AD FS | AD FS servers<br>Specify the AD FS servers in the farm.<br>SERVER<br>Type a server name or IP address | Add          | Browse          |        |   |
| Federation servers                                                                          | Server                                                                                                | Connectivity | SSL Expiry Date |        |   |
| Proxy servers                                                                               | akl-adfs.akril.cloud                                                                                  | 0            | 08/03/2022      | Remove |   |
| SSL Certificate<br>Servers<br>Configure                                                     | RIL                                                                                                   |              |                 | Q      |   |
|                                                                                             |                                                                                                    | Previou      | s               | Next   |   |

Ajout du serveur ADFS

Normalement, vous pouvez passer sans rien changer sur l'option **Proxy servers** car le serveur WAP n'est pas géré par le serveur AAD Connect.

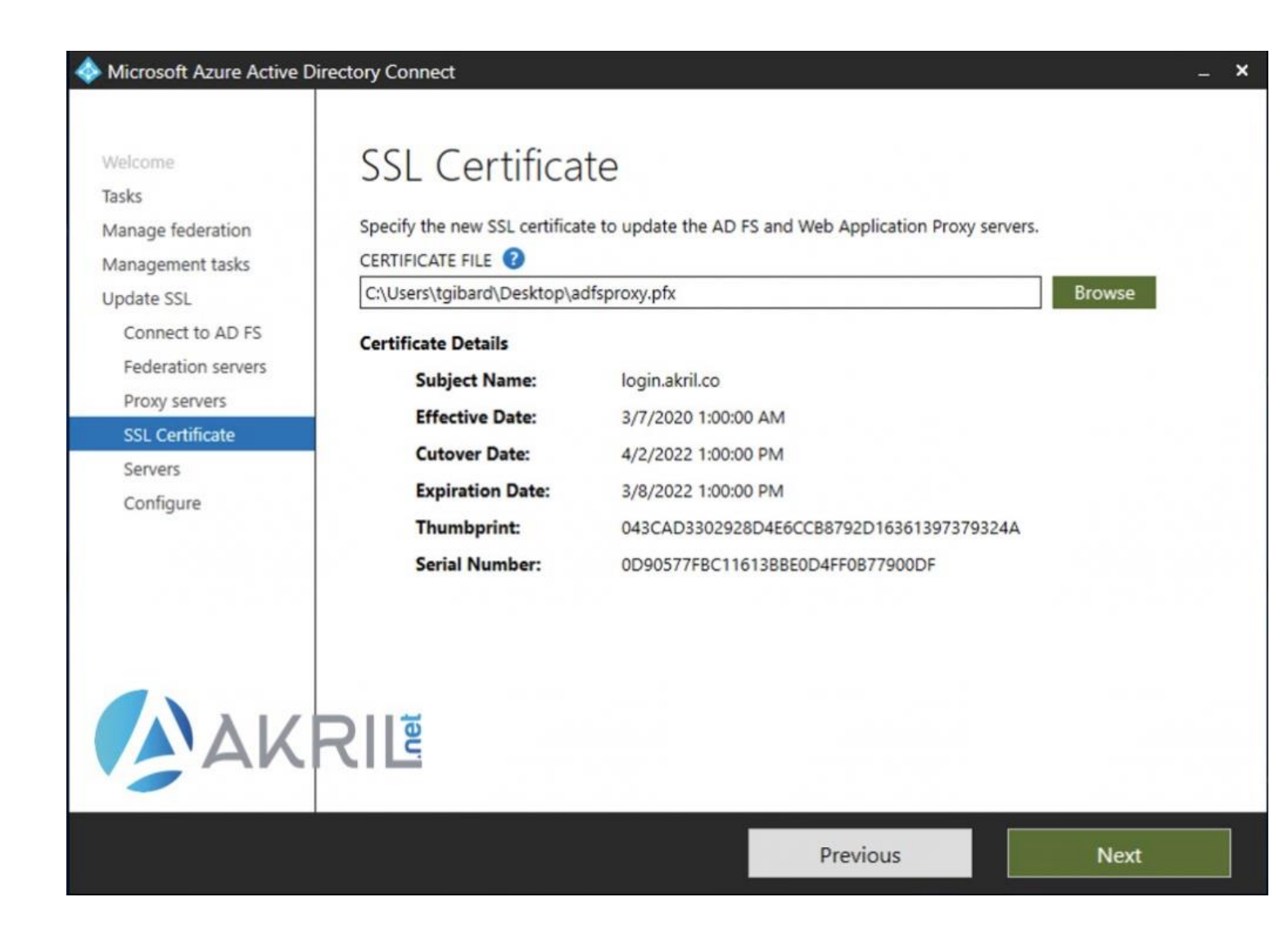

### Ajout du certificat

Dans mon cas, je n'ai pas pu utiliser le format de certificat délivré par Digitcert via l'assistant d'AAD Connect. **J'ai donc réalisé un export classique depuis le serveur ADFS**. Le nouveau fichier généré porté **l'extension pfx** et j'ai pu le charger dans l'assistant AAD Connect.

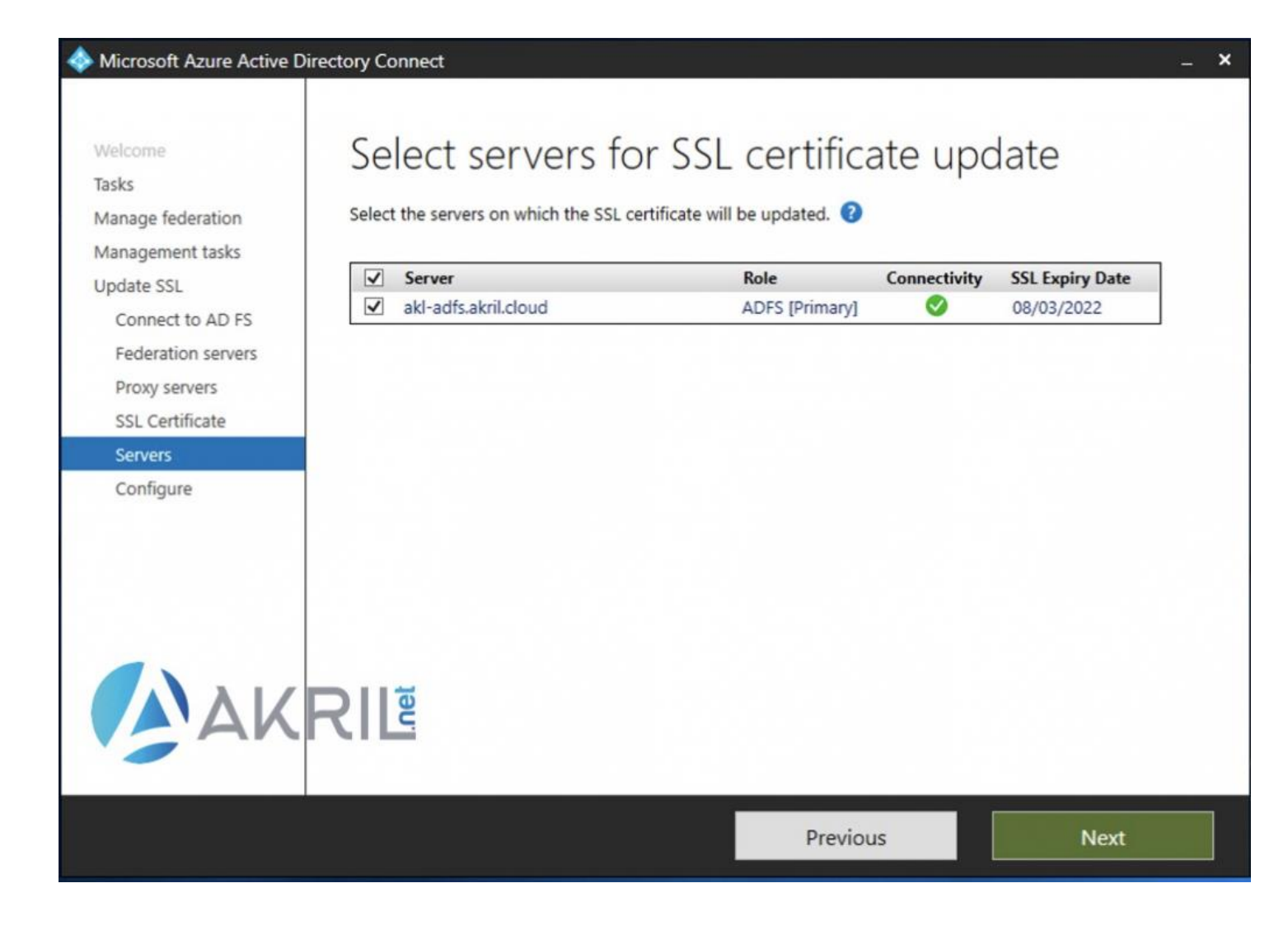

Test de connectivité

Le certificat est confirmé comme étant valide.

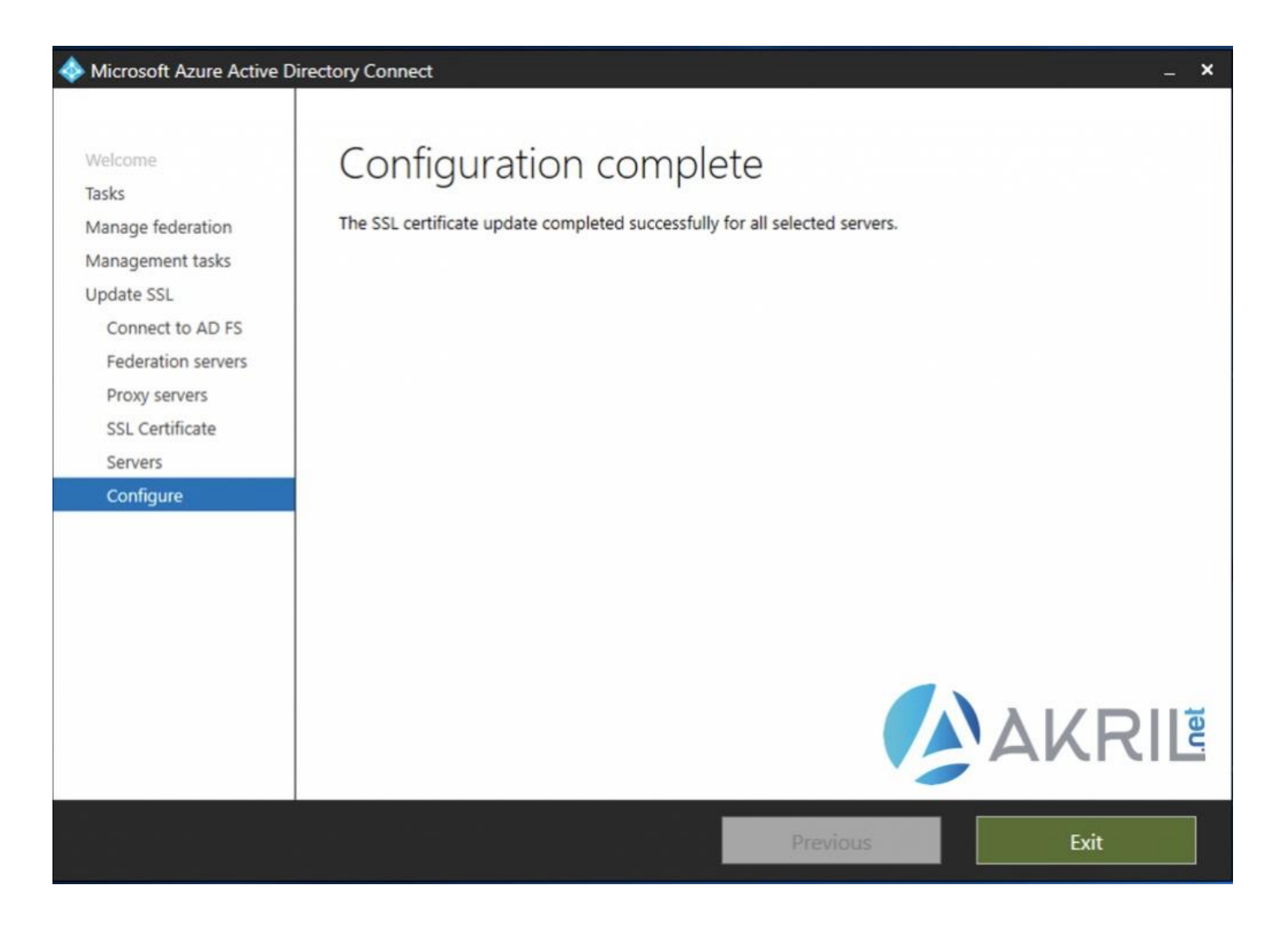

Fin de la configuration

La configuration est terminée.

| Icrosoft Azure Active Dire | ectory Connect                            |                                     |                          | _ ×            |
|----------------------------|-------------------------------------------|-------------------------------------|--------------------------|----------------|
| Welcome<br>Tasks           | Federation co                             | onfiguration                        |                          | KRI            |
| Manage federation          | Active Directory Federation Se            | vices (AD FS) settings are listed I | below.                   |                |
| Federation configuration   | FEDERATION SERVICE NAME<br>login.akril.co | FEDERATI<br>AKRIL\gm                | ON SERVICE ACCOUNT       |                |
|                            | PRIMARY SERVER                            | FARM BEH                            | HAVIOR LEVEL             |                |
|                            | akl-adfs.akril.cloud                      | 3                                   |                          |                |
|                            | SSL CERTIFICATE                           |                                     |                          |                |
|                            | Subject Name:                             | CN=login.akril.co                   |                          |                |
|                            | Effective Date:                           | 03/07/2020 01:00:00                 |                          |                |
|                            | Expiration Date:                          | 03/08/2022 13:00:00                 |                          |                |
|                            | Thumbprint:                               | 043CAD3302928D4E6CCB8792D           | 16361397379324A          |                |
|                            | TOKEN SIGNING CERTIFICATE                 |                                     |                          |                |
|                            | Subject Name:                             | CN=ADFS Signing - login.akril.co    | )                        |                |
|                            | Effective Date:                           | 03/07/2020 20:40:02                 |                          |                |
|                            | Expiration Date:                          | 03/07/2021 20:40:02                 |                          |                |
|                            | Thumbprint:                               | 7514462DCCF3DCCE331FFCD0E4          | 46C2F250E391E98          |                |
|                            | This page is updated when                 | you perform a federation ma         | nagement task that conne | ects to AD FS. |
|                            |                                           | Pre                                 | vious                    | Exit           |

Récapitulatif de la configuration fédérée

Si besoin, vous pouvez relancer l'assistant d'AAD Connect pour voir un résumé de la configuration en mode Fédération (URL, certificat, etc.).

## Activer la fédération via votre ADFS

Tous les éléments sont en place pour nous permettre de nous identifier en mode fédérée auprès de O365 et des services Cloud Microsoft.

Il nous reste maintenant à **activer notre domaine en mode fédéré** pour que cela fonctionne.

Depuis le serveur AAD Connect, exécutez maintenant les quelques commandes PowerShell ci-dessous (à adapter à votre cas bien entendu) :

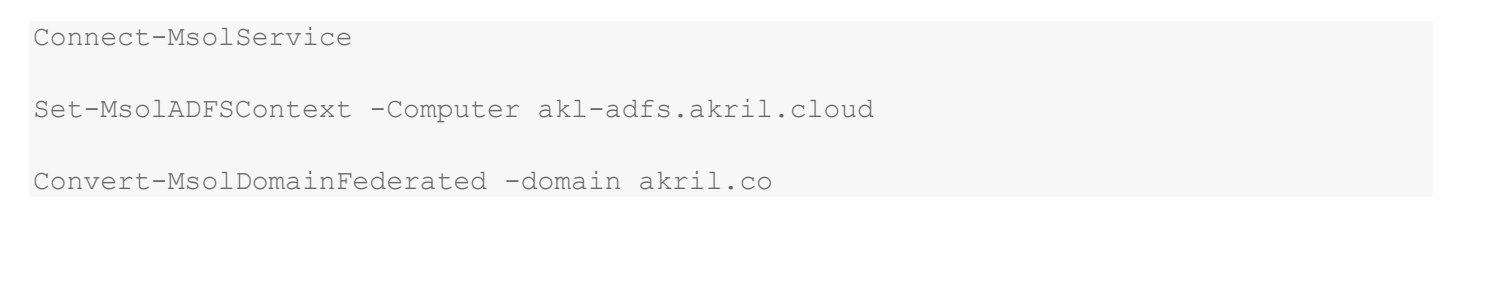

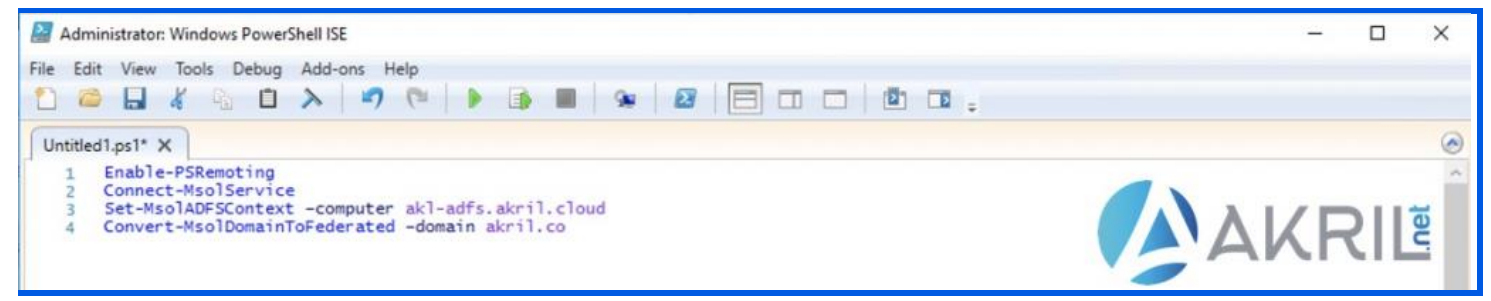

Remplacez les noms en fonction de votre infrastructure

Lorsque vous devrez vous identifier, utilisez un compte "*pure-cloud*" et non pas un compte synchronisé.

Identifiez-vous avec un compte user@tenant.onmicrosoft.com

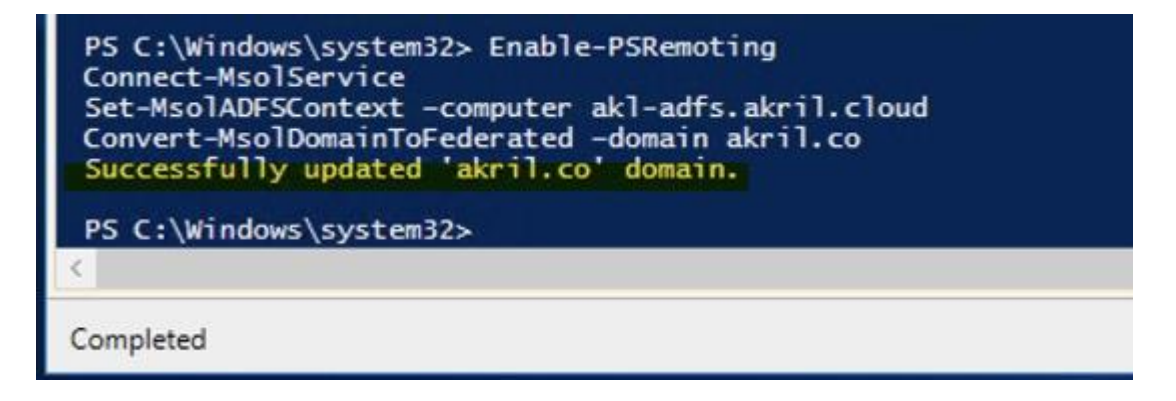

Confirmation PowerShell, c'est terminé !

# Vérifier et tester la configuration

Avant de tester, sachez que vous pouvez vérifier que votre domaine est désormais fédéré depuis le portail Azure Active Directory, AAD Connect.

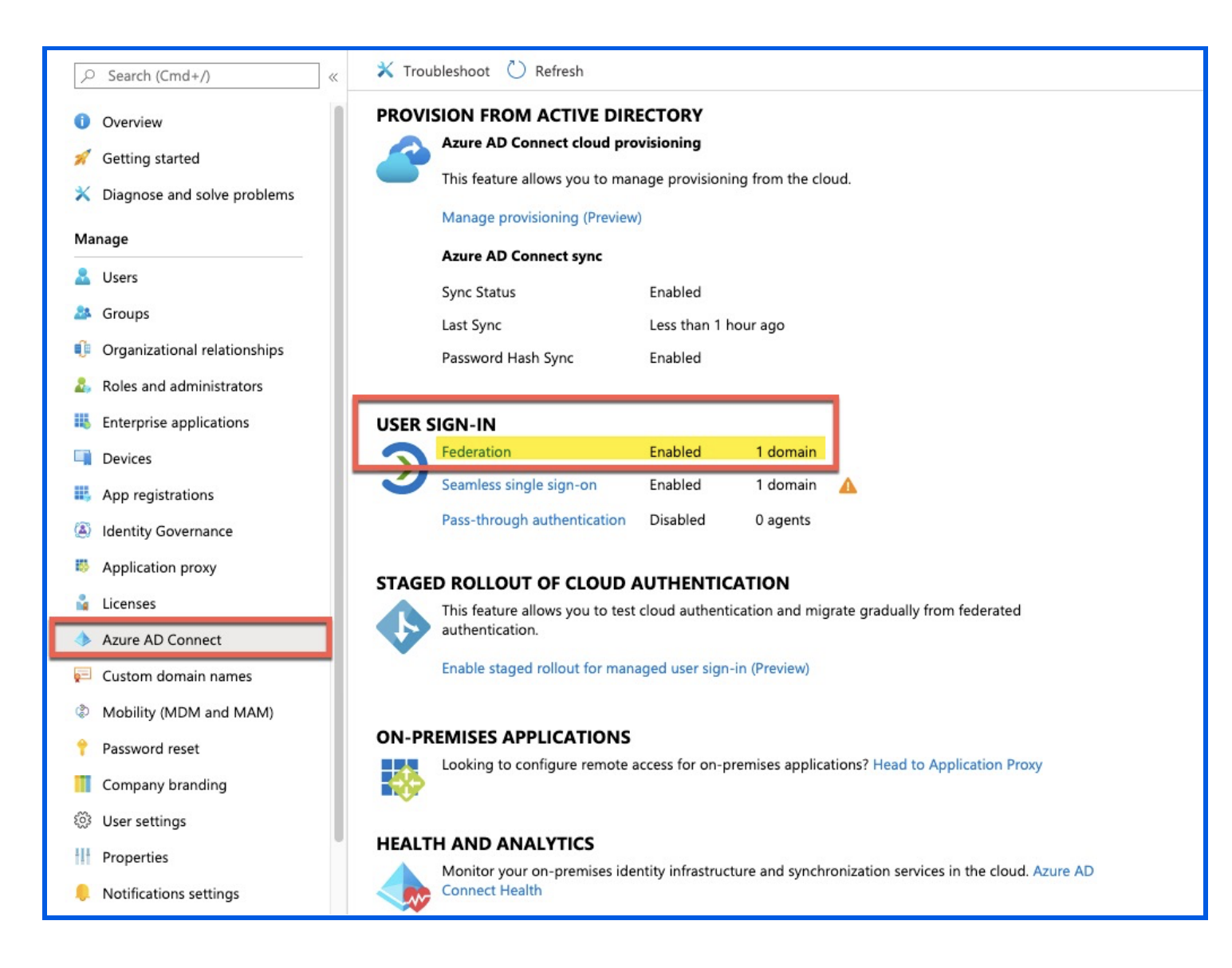

Statut Fédération depuis portail Azure Active Directory

Si vous aviez bien ouvert les flux *(depuis l'extérieur vers votre serveur WAP, 443/TCP),* alors vous pouvez tenter de vous identifier en accédant à portal.office.com ou au portail Azure. **Une fois votre adresse email saisie, vous devriez être redirigé vers votre page ADFS pour finaliser l'authentification**. Si elle est validée, vous serez ensuite redirigé vers le service désiré.

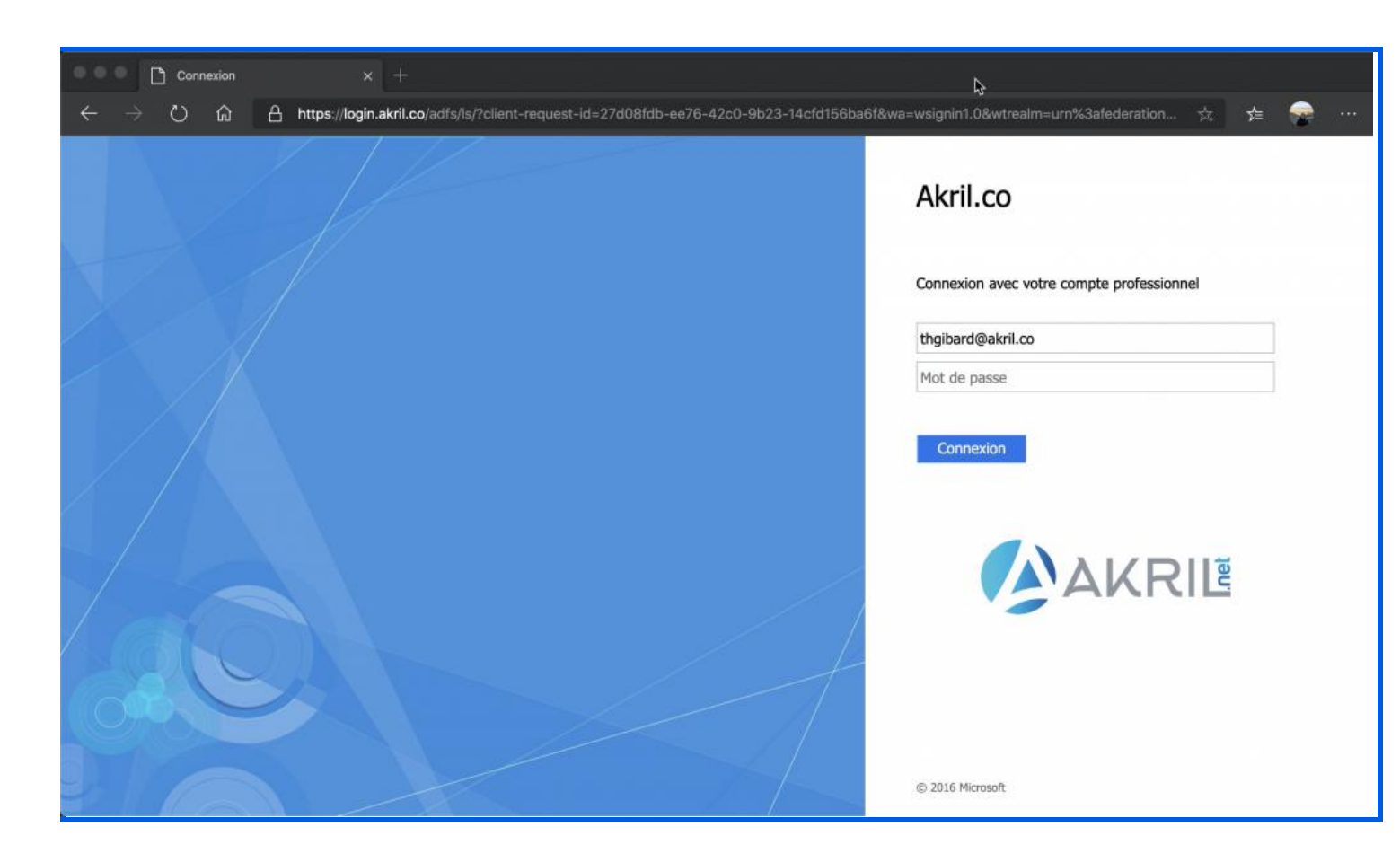

Test d'authentification en mode fédéré avec ADFS

C'est terminé !

Vous pouvez désormais vous identifier sans partager avec Microsoft la version hashé de vos mots de passe.

Et ajoutons à cela que cette ferme ADFS peut être utilisée pour de nombreux autres besoins.